# Using the AD2

# Last updated 1/29/25

- Hardware Overview
  - USB power source
  - 30 pins (color coded wires)
    - Make sure your circuit always has a ground connection
    - Only need to connect 1 of the ground wires

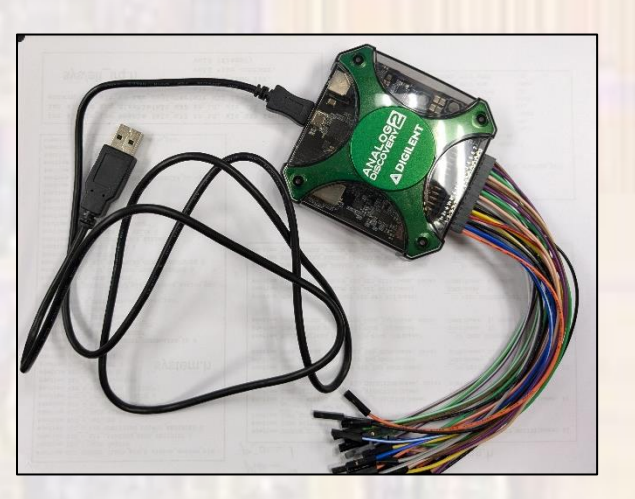

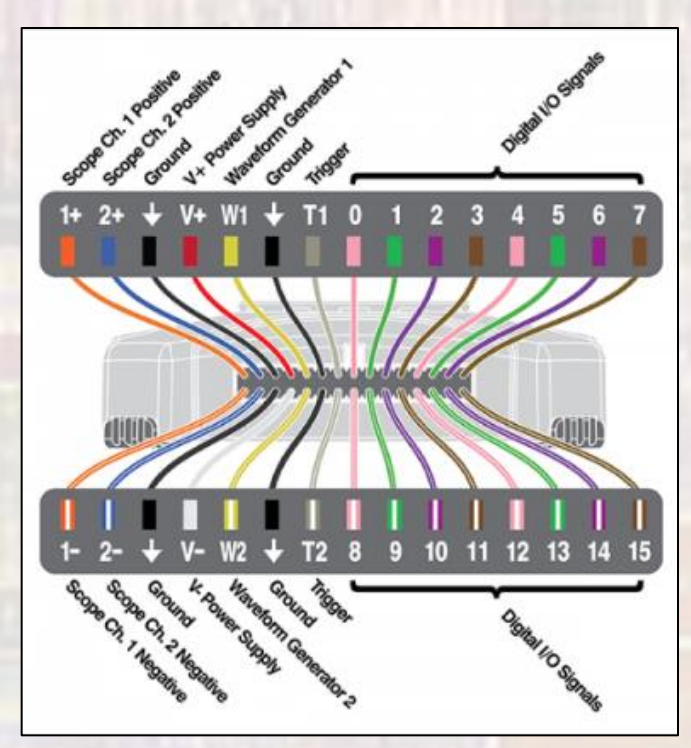

- Software Overview
  - The Waveforms software will not start without the AD2 plugged in <a href="http://www.workspace">www.workspace</a>

| WaveForms (new workspace)                 | – o x                                                                                                    |
|-------------------------------------------|----------------------------------------------------------------------------------------------------|
| Norkspace Control Settings Window Help    |                                                                                                    |
| Welcome 🐨 🔮 Help                          | To create custom application see the <u>WaveForms SDK</u> .<br>For more information visit <u>Diglent T&amp;M Reference Page</u> .<br>Observations are welcome on Test and Measurement Forum. |
| Wavegen Recent:                           |                                                                                                    |
| 1 Supplies                                |                                                                                                    |
| V- Voltmeter                              |                                                                                                    |
| √ <sup>\</sup> Logger                     |                                                                                                    |
| Logic                                     |                                                                                                    |
| Patterns                                  |                                                                                                    |
| StaticIO                                  |                                                                                                    |
| hih. Spectrum                             |                                                                                                    |
| y Network                                 |                                                                                                    |
| <sup>11</sup> / <sub>n</sub> Impedance    |                                                                                                    |
| Tracer                                    |                                                                                                    |
| Mile Protocol                             |                                                                                                    |
| JS } Script<br>Open last session on start | DIGILENT.<br>Digiteret is now part of Emersion.                                                                                                    |
| 🁸 Manual T                                | Trigger Discovery2 C SN:210321A1A476 🕲 100 MHz 、 Status: OK 、 😻 v3.23.4                                                                                                    |

- Add a tool
  - Select the Welcome +

| 😽 Wave      | orm      | s (new workspa  | ce) |          |       |
|-------------|----------|-----------------|-----|----------|-------|
| Workspace   | Co       | ontrol Settings | 1   | Window   | Help  |
| Welcome     |          | 🕑 Help          |     |          |       |
|             | -14-     | Scope           |     | nen work | space |
| - M sa      | 5        | Wavegen         |     | per vion | apuce |
|             | -        | Supplies        |     | nt:      |       |
| <b>V</b> ₩a | -1       | Voltmeter       |     |          |       |
|             | ~^       | Logger          |     |          |       |
| - H Su      | Ē        | Logic           |     |          |       |
|             | žř       | Patterns        |     |          |       |
| -₩-₩        | B        | StaticIO        |     |          |       |
|             | <u>_</u> | Spectrum        |     |          |       |
|             | Ð        | Network         |     |          |       |
| (III)       | Z.       | Impedance       |     |          |       |
| Loi Loi     | E        | Tracer          |     |          |       |
|             | NAT CC   | Protocol        |     |          |       |
| Fre Pa      | {15}}    | Script          |     |          |       |
| E. Sta      | ticIO    |                 |     |          |       |

- Create a DC supply voltage Supplies
  - Uses V+ and V- as outputs
  - V+ (500mV  $\rightarrow$  5V), V- (-5V  $\rightarrow$  -500mV)
  - We will only use the positive supply
  - Process
    - 1. Select Welcome +  $\rightarrow$  Supplies
    - 2. Turn off all 3 supply enables
    - 3. Select the desired supply voltage
    - 4. Enable the Positive Supply
    - 5. Enable the Master Enable

Only enable the power supplies after connecting ALL of your circuit component

© ti

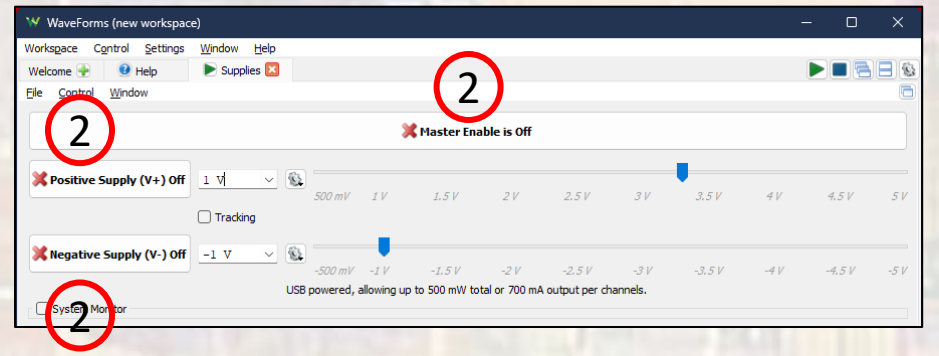

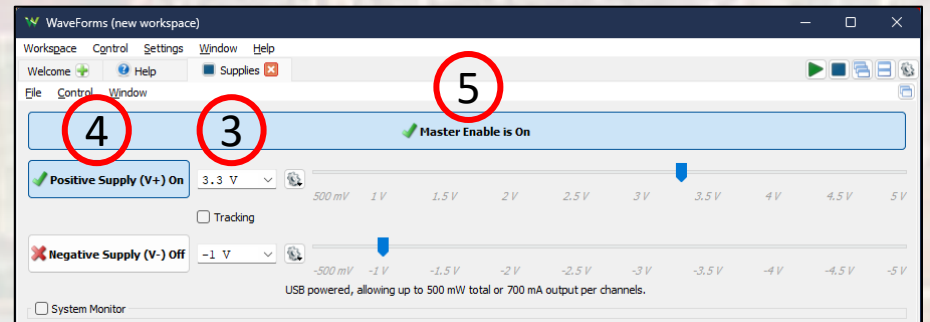

- Measure a DC voltage Voltmeter
  - Uses the 1+ and 2+ inputs
  - Process
    - 1. Select Welcome +  $\rightarrow$  Voltmeter
    - 2. Select a measurement update rate
    - 3. Select run

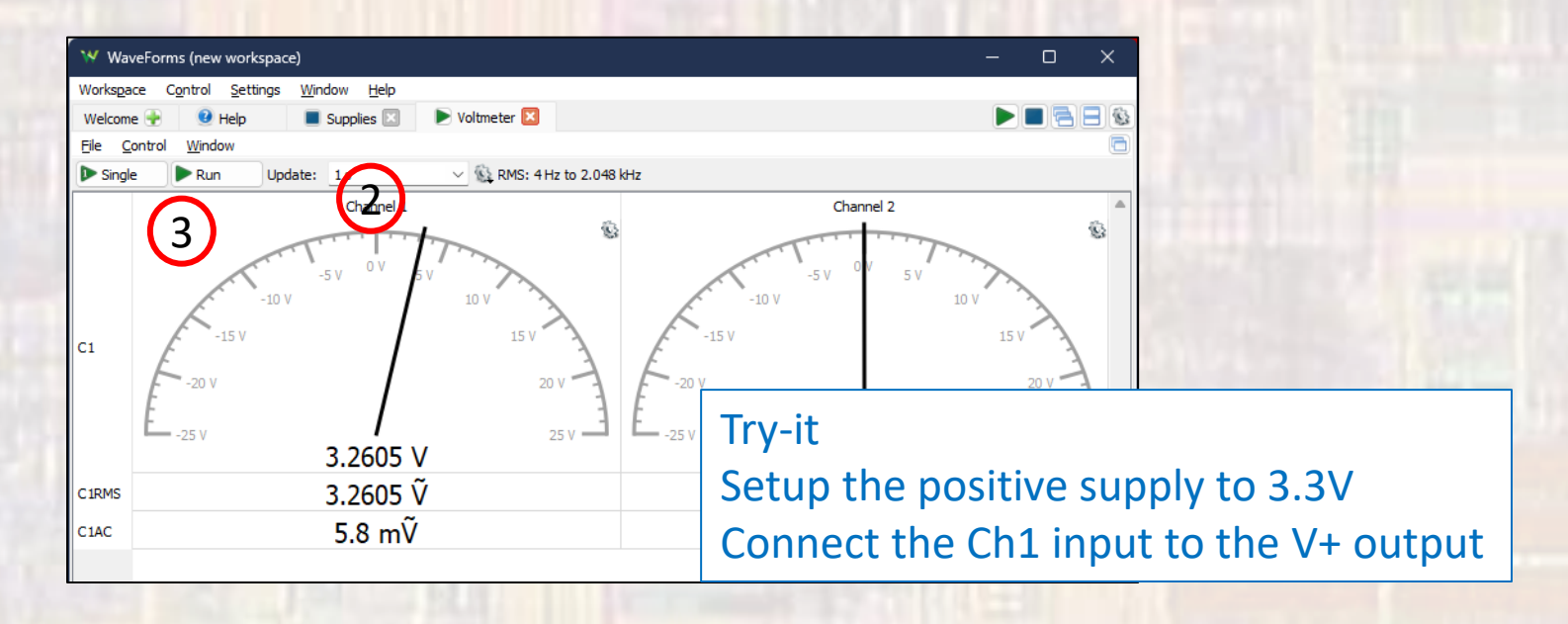

- Create an Analog Signal Wavegen
  - Creates time-varying voltage signals
  - 2 Channels available (W1, W2)
  - Process
    - 1. Select Welcome +  $\rightarrow$  Wavegen
    - 2. Select a waveform type
    - Select the signal characteristics NOTE:

Amplitude is +/-A 0-2v signal would be set to:

Amplitude: 1v, Offset: 1v

- 4. Select Run
- Adjust the controls as necessary

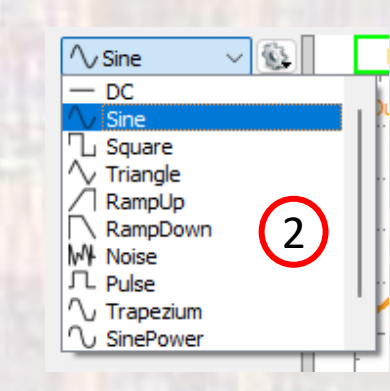

|     | <u>e</u>       |          |          |    |
|-----|----------------|----------|----------|----|
| ~   | Channel 1 (W1) |          |          |    |
| (4) | 🕨 Run          | 🕗 Enable | Simple ~ | Id |
| -   | Type:          | ∕∕Sine   | ~ 🚯      |    |
|     | Frequency:     | 1 kHz    | ~        | Ē  |
|     | Period:        | 1 ms     | $\sim$   | Ē  |
|     | Amplitude:     | 1 V      | (3) ~    |    |
|     | Offset:        | 1 V      |          |    |
|     | Symmetry:      | 50 %     | ~        | Ē  |
|     | Phase:         | 0 °      | ~        | Ē  |
|     |                |          |          | Ŀ  |

- Measure a time varying signal Scope
  - Simplified for CPE1500
  - Measures time-varying voltage signals
  - Uses the 1+ and 2+ inputs
  - Process
    - 1. Select Welcome +  $\rightarrow$  Scope
    - Select a time scale appropriate for the expected signal(s) time per graph division
    - 3. Select voltage ranges appropriate for the expected signal(s) volts WaveForms (new workspace)
    - 4. Select Run
    - Adjust the controls as necessary

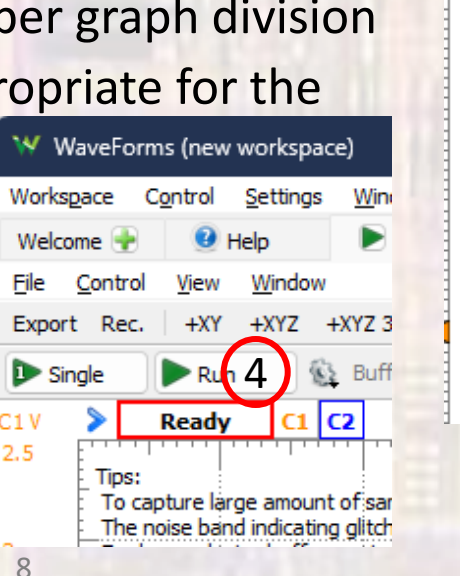

| <b>→</b>   |              |
|------------|--------------|
| 🗹 Time     | ۵.           |
| Position:  | 0 s 🗸 🗸      |
| Base:      | 1 ms/div 🤈 🗸 |
| 👃 Rate, Sa | amples       |
| S Options  | •            |
| 🔶 Add Cha  | nnel 🔻       |
| < Channel  | 1 (1±) 🚯     |
| Offset:    | 0V           |
| Range:     | 500 mV/div 3 |
| 🗹 Channel  | 2 (2±) 💿     |
| Offset:    | 0V 🗸         |
| Range:     | 500 mV/div   |
| IFilters   | Uavegens     |
|            |              |

- Measure a time varying signal Scope
  - Simplified for CPE1500

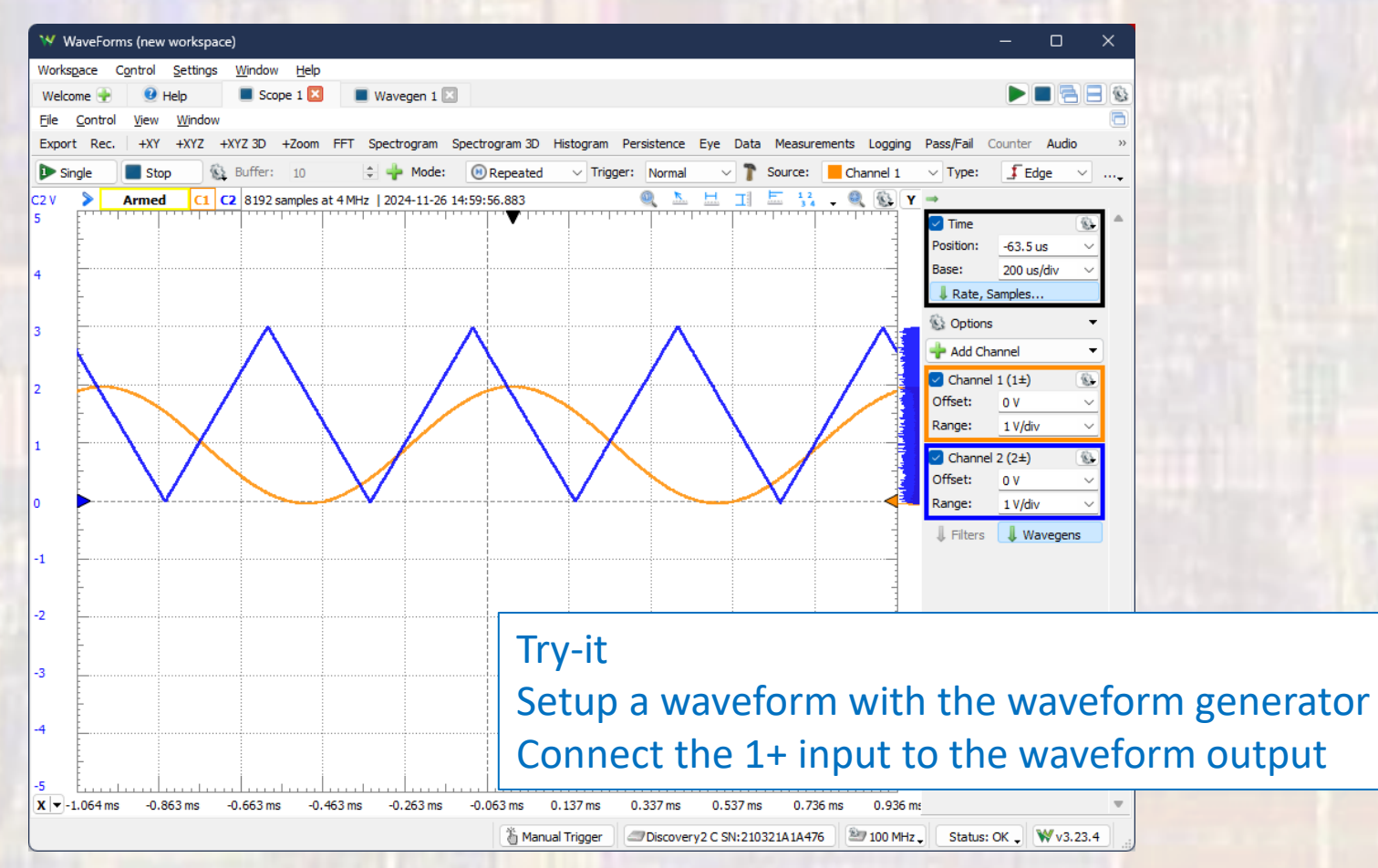

- Create digital signals Patterns
  - 1 pin signals
  - Creates time varying digital signals
  - Uses the 16 digital I/O pins (0 15)
  - Process
    - 1. Select Welcome + → Patterns
    - 2. Select + to choose Signal
    - 3. Select the pin to use (rename it if you wish)

Name

DIO 0

Trigger: None

Pin

DIO 0

Output

PP

: Show

- 4. Select the output to be PP (push-pull)
- 5. Select the signal type
- 6. Select the Frequency
- 7. Select Run

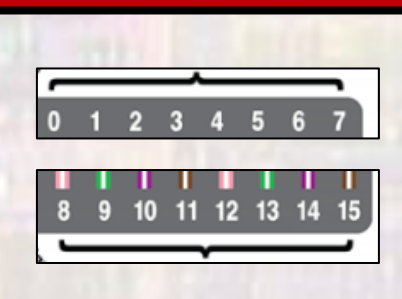

| The Control | WINDOW                                                                                           |        |   |
|-------------|--------------------------------------------------------------------------------------------------|--------|---|
| 🕨 Run       | Trig                                                                                             |        |   |
| (           |                                                                                                  |        |   |
| Signal      |                                                                                                  |        |   |
| 2 Bus       | els                                                                                              |        |   |
| ROM Logi    | V Add signal                                                                                     | ×      |   |
| 170.5 2 1   | - Add Signar                                                                                     |        | 4 |
| 1011111     | Name:                                                                                            |        |   |
| Vait:       | DIO 10<br>DIO 9<br>DIO 8<br>DIO 7<br>DIO 6<br>DIO 5<br>DIO 4<br>DIO 3<br>DIO 2<br>DIO 1<br>DIO 0 | )      |   |
|             | Add                                                                                              | Cancel |   |
|             | -                                                                                                |        | - |

✓ F Rising

2 kHz

Type

Clock

Constant Clock Pulse Random Custom

- Create digital signals Patterns
  - Multi-pin signals (Bus)
  - Creates time varying digital signals
  - Uses the 16 digital I/O pins (0 15)
  - Process

7.

2 [MSB]

0 [LSB]

1

Trigger: None

Show

DIO

- 1. Select Welcome +  $\rightarrow$  Logic
- 2. Select + to choose Bus
- 3. Select the pins to use (add to right column) order from MSB at top to LSB at bottom

Run:

Show

continuous

1 ms/div

Auto Repeat: infinite

4. Select the output to be PP (push-pull)

6

1 kHz

Auto

Ready

- 5. Select the signal type
- 6. Select the Frequency

✓ F Rising

5

Туре

Binary Counter

Number

Clock

Pulse

Randon

Custom

Binary Counter Gray Counter Johnson Counter Walking 1

4

PP

|   | 2  | 3    | 4                       | 5          | 6             | 7                |
|---|----|------|-------------------------|------------|---------------|------------------|
|   |    |      |                         |            |               |                  |
| 9 | 10 | 11   | 12                      | 13         | 14            | 15               |
|   | 9  | 9 10 | <b>I I I</b><br>9 10 11 | 9 10 11 12 | 9 10 11 12 13 | 9 10 11 12 13 14 |

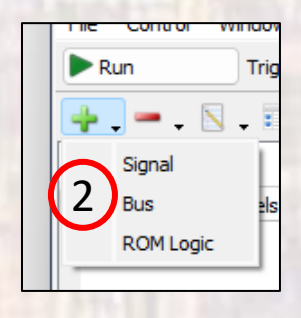

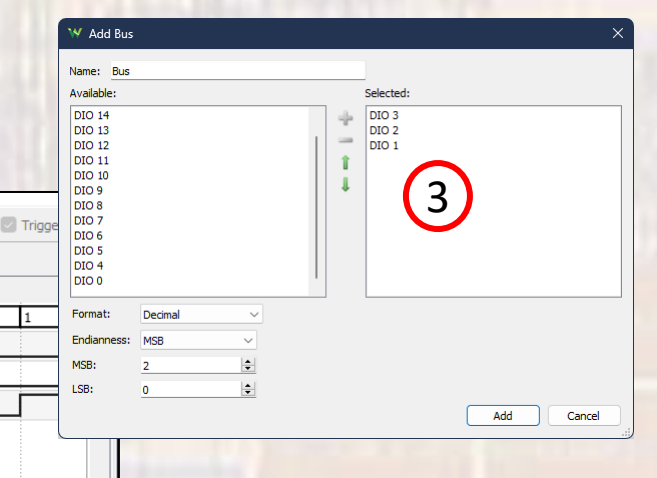

- Measure Digital Signals Logic
  - 1 pin signals
  - Measures time varying digital signals
  - Uses the 16 digital I/O pins (0 15)
  - Process
    - Select Welcome +  $\rightarrow$  Logic 1.
    - 2. Select + to choose Signal

| 3.     | Select the pin to use (rename it if you wish)                                                                                                    | M Add                   | signal   |
|--------|----------------------------------------------------------------------------------------------------|-------------------------|----------|
| 4.     | Select Single or Run                                                                                                    | Name:                   |          |
| 4      |                                                                                                    | DIO 10<br>DIO 9         |          |
| Single | Mode:   Image: Buffer:   Mormal   Trigger:   Normal   Simple   Pulse   Protocol   Position:   0 s   Samples:   Default     Image: Default   Image: Default   Image: De | DIO 8<br>DIO 7<br>DIO 6 | $\frown$ |
|        | Pin T Done 4096 samples at 400 kHz   2024-11-26 15:55:23.998 (16/16bit)                                                                                                    | DIO 5<br>DIO 4<br>DIO 3 | 3        |
| 010 0  |                                                                                                    | DIO 2<br>DIO 1<br>DIO 0 |          |

Cancel

📉 , Т.

Add

Signal Bus

SPI

I2C

SPI MOSI/MISO

- Measure Digital Signals Logic
  - Multi-pin signals
  - Measures time varying digital signals
  - Uses the 16 digital I/O pins (0 15)
  - Process
    - 1. Select Welcome +  $\rightarrow$  Logic
    - 2. Select + to choose Bus
    - 3. Select the pins to use (add to right column)
    - 4. Select Single or Run

|   | 4       | 4)    |       |        |      |        |       |          |        |            |       |         |        |            |        |         |        |            |     | DIO 4<br>DIO 3 |         |        |        |        | 5 |     |     |        |  |
|---|---------|-------|-------|--------|------|--------|-------|----------|--------|------------|-------|---------|--------|------------|--------|---------|--------|------------|-----|----------------|---------|--------|--------|--------|---|-----|-----|--------|--|
|   | Cinala  |       | D     | 6      | M    | ode:   | 🖲 Rep | peated   | ~      | Trigger:   | Norr  | mal ~   | T      | Simple     |        | Pulse   |        | Protocol 🗸 | Po  | Invert dat     | a       |        |        |        |   | - ( | 2   |        |  |
| - | Single  |       | ' Run | 10     | ζ Bι | uffer: | 10    | ÷ 🕂      | - 24   | Source:    | Digit | tal 🗸   | 8      | 100MHz     | $\sim$ | 16 bits | $\sim$ | DIO 01! ~  | Bas | Enable:        | None    | ~      | Low    | $\sim$ |   |     | 2   |        |  |
|   |         |       | -     |        |      |        |       |          |        |            |       |         |        |            |        |         |        |            |     | Clock:         | None    | ~      | Rising | $\sim$ |   |     |     |        |  |
| ~ |         | - 📐 - |       | •      |      |        |       |          |        |            |       |         |        |            |        |         |        |            |     | Delay:         | None    | $\sim$ |        |        |   |     |     |        |  |
|   | Na      | ame   |       | Pin    | т    | Do     | ne    | 4096 sam | ples a | at 400 kHz | 2024- | 11-26 1 | 5:55:2 | 23.998 (16 | 5/16ł  | bit)    |        |            |     | Format:        | Decimal |        |        | ~      |   |     |     |        |  |
| - | Bus     |       |       |        |      | 5      | 6     | -        | 7      |            | 0     |         | 1      |            |        | 2       |        | 3          | _   | Endianness:    | MSB     | ~      |        |        |   |     |     |        |  |
| ÷ | ,       |       |       |        | 1    |        |       |          | -      |            |       |         |        |            | -      |         |        | -          |     | MSB:           | 2       | ÷      |        |        |   |     |     |        |  |
|   | 2 [MSB] |       |       | DIO 11 | X    |        |       |          |        |            |       |         |        |            |        |         |        |            |     | LSB:           | 0       | ÷      |        |        |   |     |     |        |  |
|   | 1       |       |       | DIO 10 | X    |        |       |          |        |            |       |         |        |            |        |         |        |            |     |                |         |        |        |        |   |     | Add | Cancel |  |
|   | 0 [LSB] |       |       | DIO 9  | Х    |        |       |          |        |            | 1     |         | Г      |            |        |         |        |            |     | 1              |         |        |        |        |   |     |     |        |  |
|   |         |       |       |        |      |        |       |          |        |            |       |         |        |            |        |         |        |            |     |                |         |        |        |        |   |     |     |        |  |

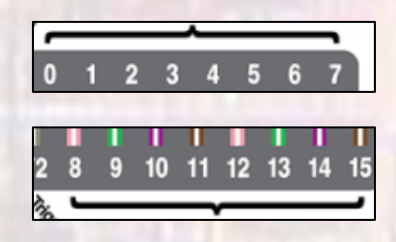

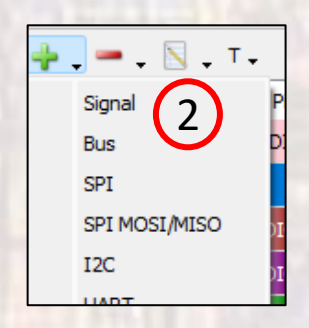

DIO 11

DIO 10

Available

DIO 8

DIO 7

DIO 6

- Measure Digital Signals Logic
  - Measures time varying digital signals

| W WaveForms (new workspace) — — X   Workspace Control Settings Window Help ■ Patterns 1 No   Ele Control View Window ● ● ●                                                                                                    |
|----------------------------------------------------------------------------------------------------|
| Workspace   Cgntrol   Settings   Window   Help     Welcome   Image: Help   Image: Patterns 1   Image: Logic 1   Image: Help     Ele   Control   View   Window   Image: Help   Image: Help     Events   Data   Events   Control   Control   King   Image: Help                                                                                                    |
| Welcome    • Help   • Help   • Patterns 1   • Logic 1   • Logic 1   • Lo |
| Ele Control View Window                                                                                                    |
| Create Data Data Create Managements Logica Country Nation                                                                                                    |
| Export Rec. Data Events measurements Logging Counter Cursors Notes -                                                                                                    |
| Mode:   Organization   Organization   Os   Samples   Default   Os     Single   Protocol   Position:   0 s   Samples:   Default   Samples:   Default   Samples:                                                                                                    |
| + , - , N , T ,                                                                                                    |
| Name Pin T Done 4096 samples at 400 kHz   2024-11-26 16:01:53.292 (16/16bit) 🔝 📺 🧮 🛞 🔺                                                                                                    |
|                                                                                                    |
| - Bus 🖸 0 1 2 3 4 5 6 7 0 1                                                                                                    |
|                                                                                                    |
|                                                                                                    |
|                                                                                                    |
|                                                                                                    |
|                                                                                                    |
|                                                                                                    |
|                                                                                                    |
|                                                                                                    |
| Try_it                                                                                                    |
|                                                                                                    |
| Setup a pattern with the pattern gen                                                                                                    |
| Setup a pattern with the pattern gen                                                                                                    |
| Connect the digital inputs to the patt                                                                                                    |
|                                                                                                    |
| generator outputs                                                                                                    |
| generator outputs                                                                                                    |
|                                                                                                    |
|                                                                                                    |
|                                                                                                    |
| x → -5 ms -4 ms -3 ms -2 ms -1 ms 0 m 1 ms 2 ms 3 ms 4 ms 5 ms                                                                                                    |

- Saving your settings
  - Workspace  $\rightarrow$  Save as
    - Select an appropriate location
- Restoring your settings
  - Workspace → Open
  - You will need to restart your patterns using Run